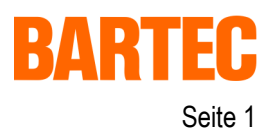

# Neuerungen in der BMS Graf pro – Version V6.0.0.0

1.1 Auswahl Grafikdisplay (zu Kapitel 3.4 im Handbuch BMS Graf pro Version 5.0.x.x)

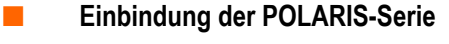

| Terminal-Dialog                                                                                                    |          |
|----------------------------------------------------------------------------------------------------|----------|
| <b>√ X</b>                                                                                                    |          |
| Terminal<br>BAT 20<br>BAT 300<br>BAT 600<br>BAT 900<br>BAT VGA color<br>BAT VGA pro<br>Polaris Control<br>Polaris Panel PC 5.7"<br>Polaris Panel PC 10.4"<br>Polaris Panel PC 12.1"<br>Polaris Panel PC 15"<br>Polaris Panel PC 19" | Vorschau |

# 1.2 Auswahl Ankopplung

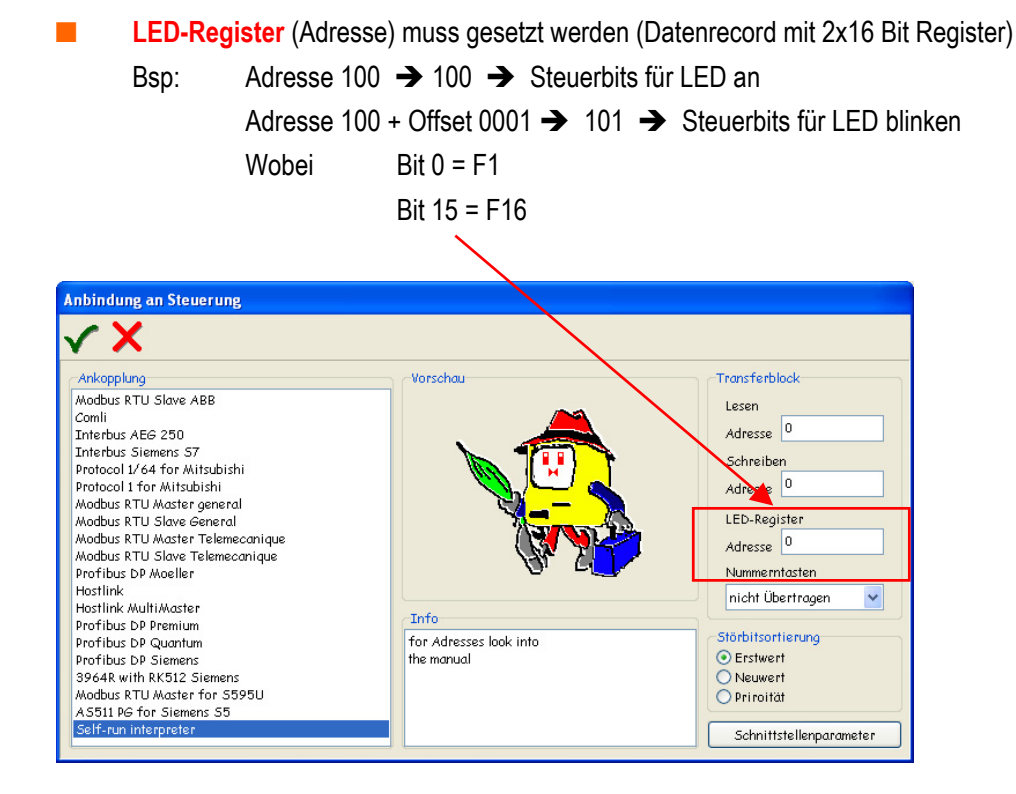

# Ergänzung zum Benutzerhandbuch **BMS Graf pro**

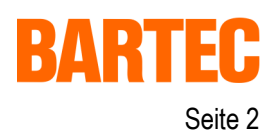

Version 6.0.0.0

#### Auswahl Schnittstellenparameter 1.3

Treibereinstellungen:

Diese werden ab sofort in der Software projektiert und können nicht mehr am Gerät selbst eingestellt werden.

| Treibereinstellungen  |                     |   |  |  |
|-----------------------|---------------------|---|--|--|
| <b>√ X</b>            |                     |   |  |  |
| Schnittstelle         | COM1                | ~ |  |  |
| Baudrate              | 9600                | * |  |  |
| Datenbits             | 8                   | * |  |  |
| Stoppbits             | 1                   | * |  |  |
| Parität               | none                | * |  |  |
| Slavenummer           | 1                   | * |  |  |
| Protokoll Timeout[ms] | 2000                | * |  |  |
| Zeichen Timeout[ms]   | 200                 | * |  |  |
| Byteausrichtiung      | Low-Byte, High-Byte | * |  |  |
| Wortausrichting       | Low-Word, High-Word | * |  |  |

1.4 Bildeditor (zu Kapitel 7.2 im Handbuch BMS Graf pro Version 5.0.x.x)

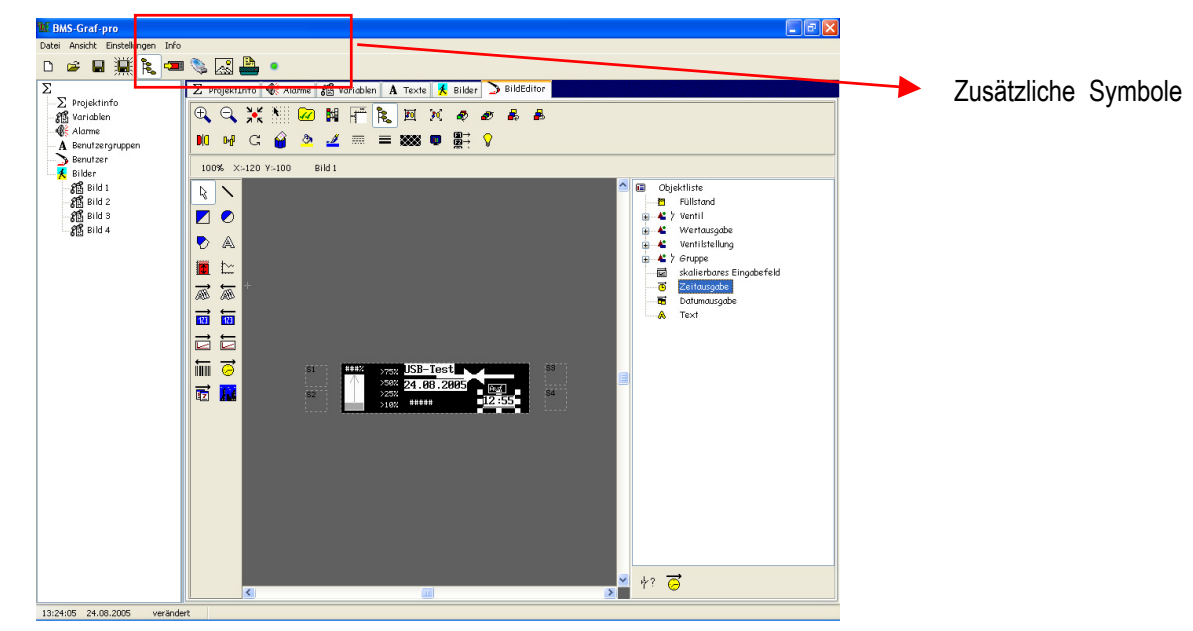

#### 1.4.1 Übersicht

#### Zusätzliche Symbole in der Symbolleiste

Übertragung des Projektes auf USB-Stick

Ein- und Ausblenden der Titelleiste

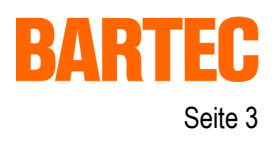

### Zusatzfunktion:

mit dem Maus-Rad kann das Bild ein- und ausgezoomt werden.

## Besondere Bedingungen bei Benutzung des POLARIS Control

Ist das POLARIS Control im Projekt ausgewählt, steht eine gesonderte Farbauswahl (zweifarbig, blau/weiß) zur Verfügung (Darstellung auf den POLARIS Panel PCs in schwarz wird beim POLARIS Control blau dargestellt, alle anderen Farben werden weiß dargestellt).

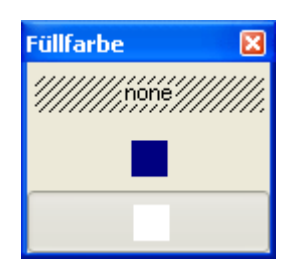

## 1.5 Tastenzuweisung

#### 1.5.1.1 Funktions-, Sondertasten und Tastenkombinationen

(ersetzt die Kapitel 7.2.5.2.1 und 7.2.5.2.2 im Handbuch BMS Graf pro Version 5.0.x.x)

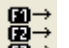

Die Belegung der Funktionstasten und Sondertasten sind jetzt in einem Menü zusammengefasst.

| Funktionstastenzuweisungen |          |   |
|----------------------------|----------|---|
| <b>√ X</b>                 |          |   |
| Taste                      | Funktion | ^ |
| F1                         | Bild 2   |   |
| F2                         | nichts   |   |
| F3                         | nichts   |   |
| F4                         | nichts   |   |
| F5                         | nichts   |   |
| F6                         | nichts   |   |
| F7                         | nichts   |   |
| F8                         | nichts   |   |
| F9                         | nichts   |   |
| F10                        | nichts   |   |
| F11                        | nichts   |   |
| F12                        | nichts   |   |
| S1                         | nichts   |   |
| S2                         | nichts   |   |
| 53                         | nichts   |   |
| 54                         | nichts   |   |
| Shift-F1                   | nichts   | ~ |

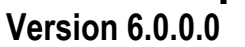

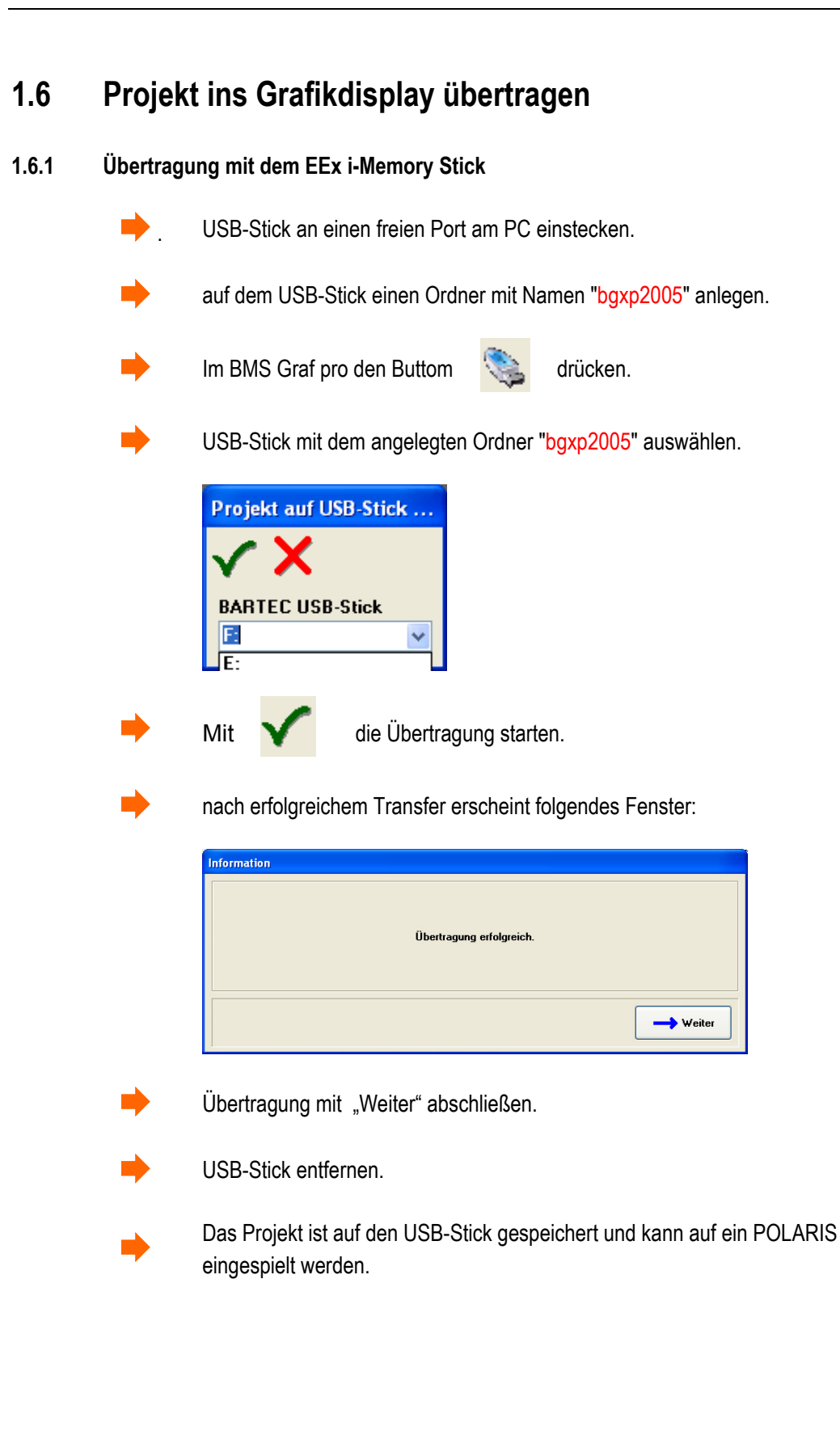